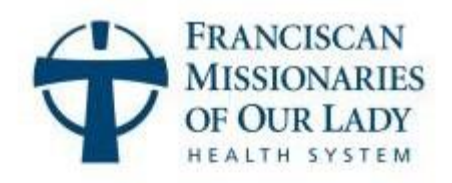

# Welcome to Virtual Epic Training

You are scheduled to attend Epic Training

### Location: Virtual Session held via Microsoft Teams:

You will need to access multiple platforms to train virtually - **Microsoft Teams** and **Citrix**. You will also need to use **Microsoft Authenticator MFA** once signed into Citrix to confirm your identity in the system.

*If you are a <u>Community Connect</u> Client, please contact your Manager/Supervisor for log in instructions.* 

On the day of your training, be sure to log in 30 minutes before your scheduled session. You will not be able to attend training if you are more than 15 minutes late. You will be required to reschedule, and this will delay access to Epic and the FMOLHS network.

Please download Citrix within 24 hours of receiving this invitation to confirm access and connectivity.

### **Download Citrix**

 Click this link Citrix Download or type https://portal.fmolhs.org into an internet browser. Please Note: Depending on the type of PC, you may have to download the latest version of Citrix Workspace through the app store on your computer.

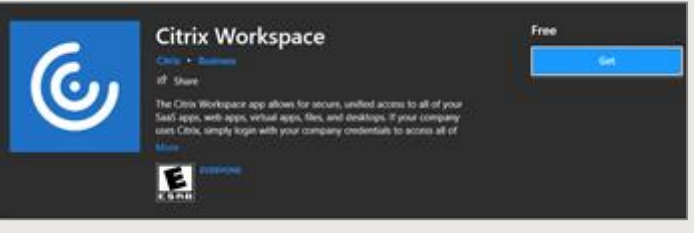

From the Citrix Gateway log on page, click the here hyperlink.

|                                                                                        |                                                                                                    | Please log on                                                                                                    |  |  |
|----------------------------------------------------------------------------------------|----------------------------------------------------------------------------------------------------|----------------------------------------------------------------------------------------------------|--|--|
|                                                                                        | User name                                                                                                    |                                                                                                    |  |  |
| Citrix Gateway                                                                         | Password                                                                                                    |                                                                                                    |  |  |
|                                                                                        |                                                                                                    | Log On                                                                                                    |  |  |
|                                                                                        |                                                                                                    |                                                                                                    |  |  |
| If you need assistance, please contact the <u>IS Support Center</u> at 1-866-532-4772. |                                                                                                    |                                                                                                    |  |  |
| For remote access please install the Citrix Receiver client by clicking here           |                                                                                                    |                                                                                                    |  |  |
| T<br>acc<br>av<br>co                                                                   | nis system is property of Francis<br>cess is allowed. All access is moi<br>allable to Law Enforcement as n<br>nfidentiality, integrity, and availa | can Missionaries of Our Lady Health System, Inc. or its affiliates. Only authorized<br>nitored and logged for administrative and security purposes and these logs made<br>ecessary.Use signifies consent to such monitoring and agreement to preserve the<br>ability of the resources accessed. Unauthorized access is prohibited and subject to<br>prosecution. |  |  |

Now, click <u>Download for Windows</u>. *Note: If you need help, click <u>Get Started</u> in the How to Install section*.

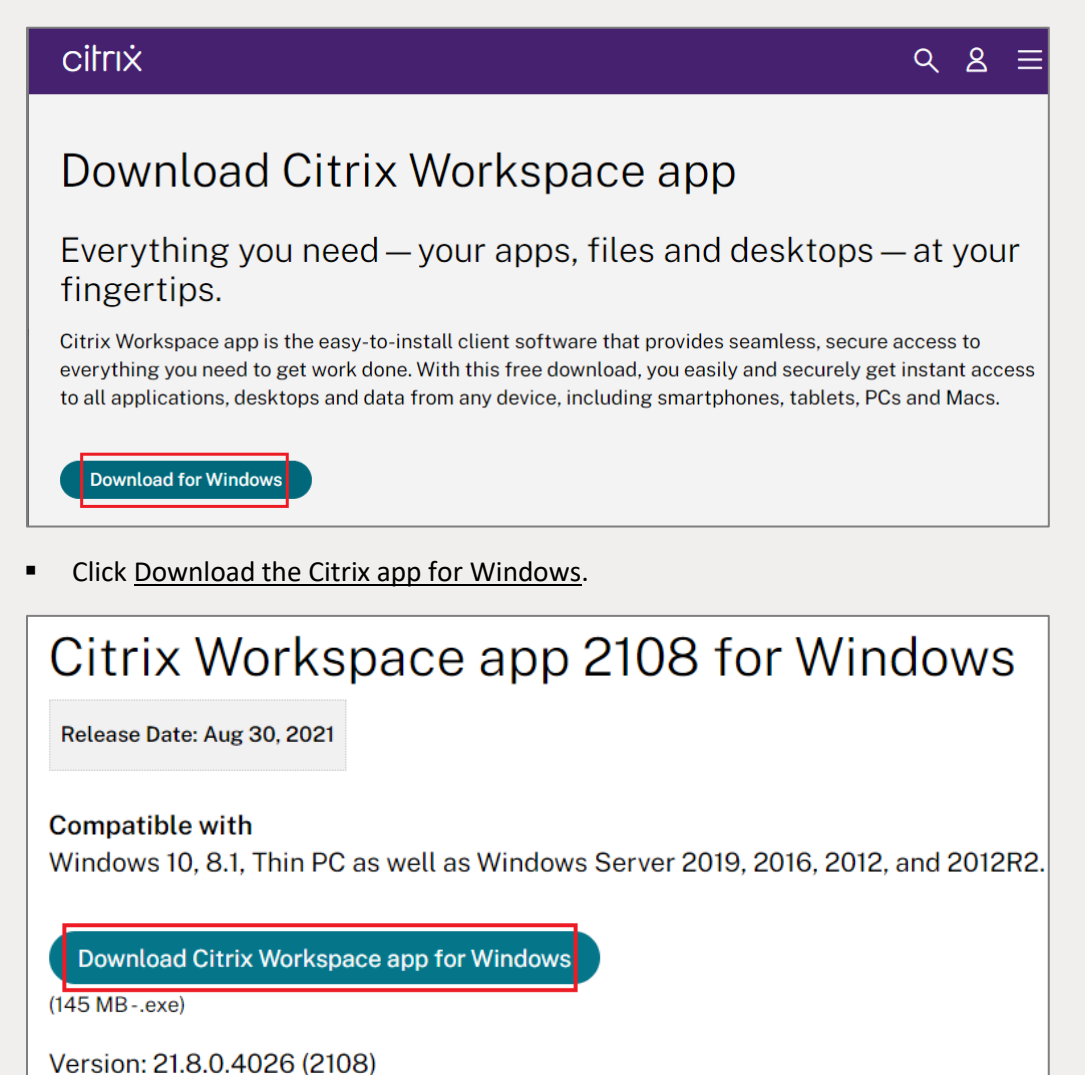

Click <u>Start</u> on the Welcome to Citrix Workspace window.

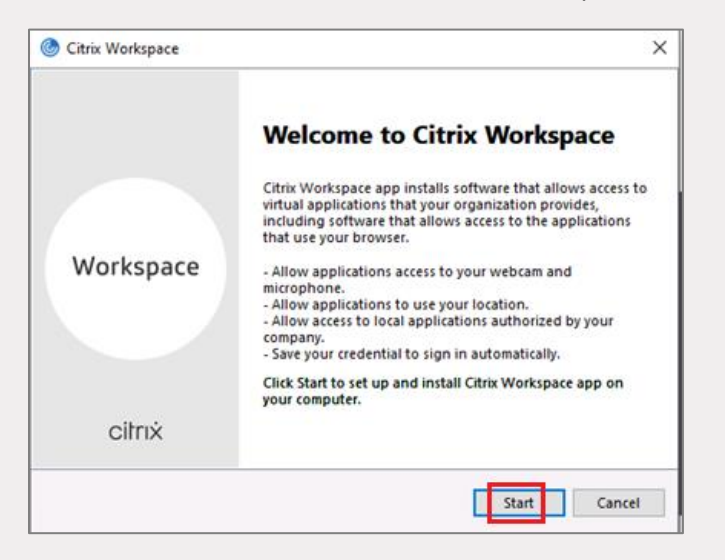

Make sure to check the Enable the app protection box, then click Install.

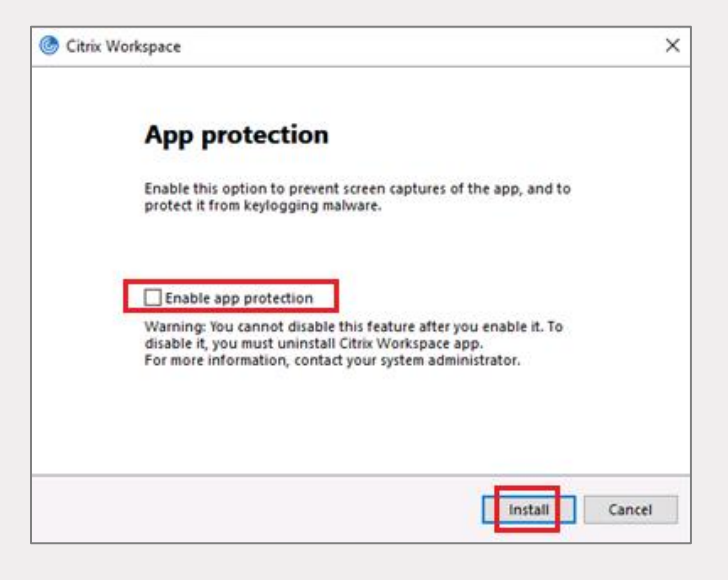

Check the <u>I accept the license agreement</u> box, then click <u>Next</u>.

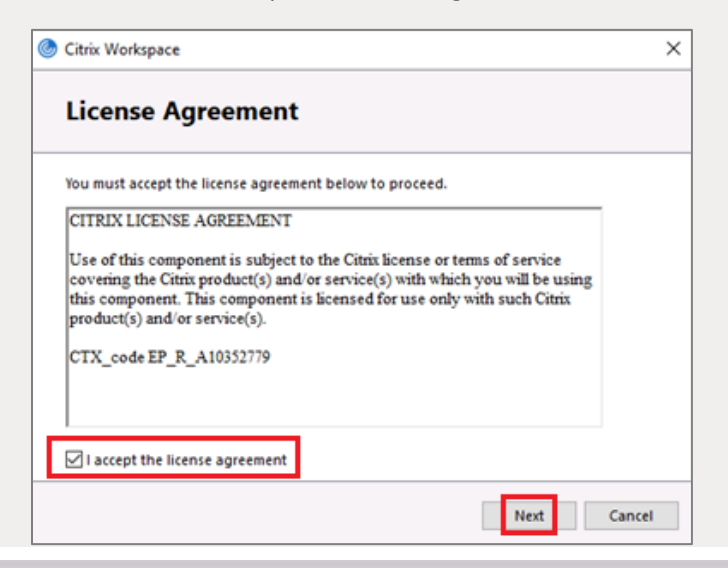

If the download does not start, or the Installation Successful box does not appear, open from your pc's download folder and then click Finish.

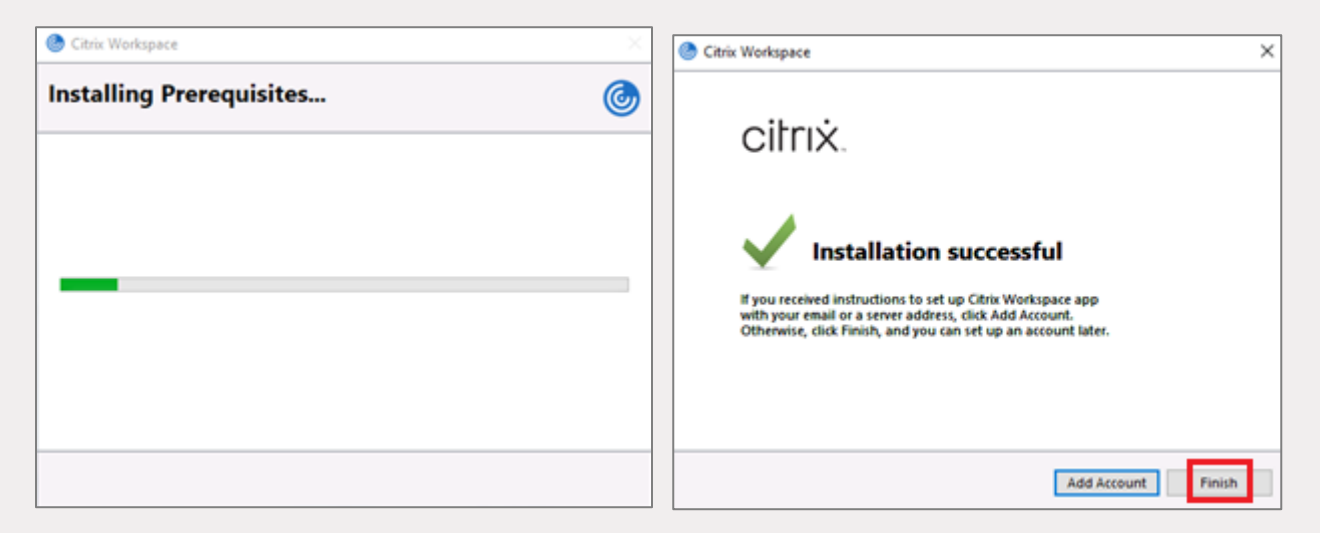

If the Add Account screen appears, DO NOT enter any information. Click <u>Close</u>.

| Add Account                                                                | ×  |
|----------------------------------------------------------------------------|----|
| Add Account                                                                |    |
| Enter your work email or server address provided<br>by your IT department: |    |
|                                                                            |    |
|                                                                            |    |
|                                                                            |    |
| Add                                                                        | se |

### **MICROSOFT AUTHENTICATOR MULTI-FACTOR AUTHENTICATION (MFA):**

By enrolling in Microsoft Authenticator MFA, you will be able to utilize Self Service Password Reset (SSPR). This tool will allow you to reset your password without having to call the IS Support Center/Help Desk.

#### SAFEGUARDING OUR MINISTRY

- Never share your password, with anyone!
- Never approve an MFA prompt if you didn't initiate it (An attacker could be trying to use your login).
- · Never post sensitive information on social media. This includes pictures where screens are visible in the background.

Keep all assets safe by:

- Never leaving devices unattended such as laptops, in a car unattended.
- · Being sure that information accessed at home is not viewed by family or friends.
- Use the Report Phishing button to report an email you think is suspicious Never click links in emails where you aren't familiar with the sender.

### **STEP 1 – ON PHONE**

Download and install the Microsoft Authenticator App on your phone. You may already have the application installed if you are using it for another organization (i.e. school or bank).

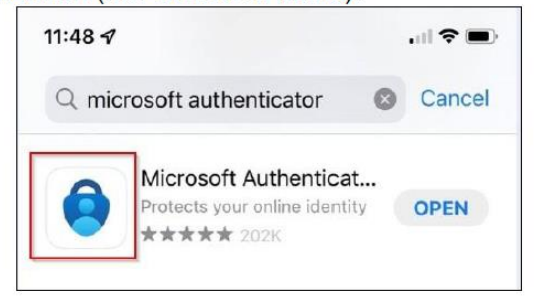

### Do not download the Authenticator App. It will ask you for to pay for a subscription. This is not the right application.

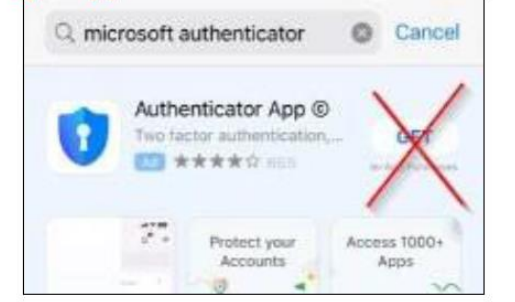

### **STEP 2 – ON COMPUTER**

On your computer, go to <u>https://mysignins.microsoft.com/security-info</u> and Login with your username/password. If you are already on the FMOLHS network, it will automatically sign you in.

| Sign in                    |      |
|----------------------------|------|
| UPN as listed above 🚺      |      |
| Can't access your account? |      |
|                            | Nevt |

#### ENROLL 2 METHODS

You will need to Register 2 methods for MFA. You'll need to register the Microsoft Authenticator Application on your phone and choose one from the choices provided.

After selecting your first method, you will have to click "+ Add sign-in method" again to add the second method. - We require two methods, but you can add more if needed.

| STEP 3 – ON COMPUTER                                                            | STEP 4 – ON COMPUTER                    |  |
|---------------------------------------------------------------------------------|-----------------------------------------|--|
| Click +Add Sign-in method                                                       | Select Authenticator app and click Add. |  |
| Security info                                                                   | Add a method $	imes$                    |  |
| These are the methods you use to sign into your account or reset your password. | Which method would you like to add?     |  |
| Default sign-in method: Microsoft Authenticator - notification Change           | Authenticator app 2                     |  |
| + Add sign-in method                                                            | Cancel Add 3                            |  |

| STEP           | 5 – ON COMPUTER                                                                  |                   |                                                                              |                     |
|----------------|----------------------------------------------------------------------------------|-------------------|------------------------------------------------------------------------------|---------------------|
| You <u>may</u> | <u>y</u> get asked these two questions. Click <b>Next</b> on                     | both. (If p       | rompted you will need to allow notification                                  | ons form this app.) |
| Microsoft      | tAuthenticator                                                                   | $\times$ Microsof | t Authenticator                                                              | ×                   |
|                | Start by getting the app                                                         |                   | Set up your account                                                          |                     |
|                | On your phone, install the Microsoft Authenticator app. Download now             | 1000              | If prompted, allow notifications. Then add an account, and select "Work or s | ichool".            |
|                | After you install the Microsoft Authenticator app on your device, choose "Next". |                   |                                                                              |                     |
|                | I want to use a different authenticator app                                      | <u> </u>          |                                                                              |                     |
|                | Cancel                                                                           |                   | Back                                                                         | Next                |

## STEP 6 – ON COMPUTER

## will display Open t

Next

Back

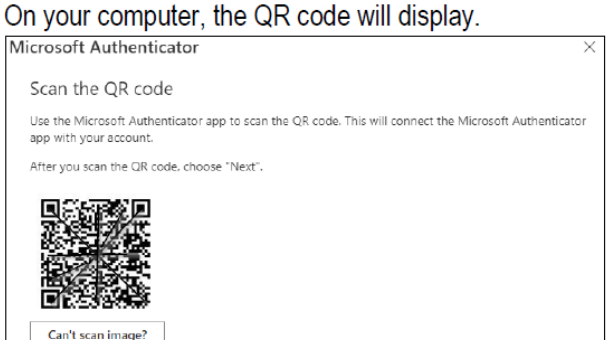

## STEP 7 – ON PHONE

Open the app on your phone and click **Add Account** or the **+** in the upper right-hand corner.

| 3:22 🚽<br>< Search    |                    | 1. ( * E) - |
|-----------------------|--------------------|-------------|
| ∃ Authentica          | tor                | +           |
| Ready to<br>first acc | add your<br>count? |             |
| ۶                     | ζ_                 |             |
| Add ec                | count              |             |

## **STEP 8 – ON PHONE**

- 1. Click Work or school Account
- 2. Click Scan QR code.
- Scan the QR code displayed on your computer using your camera on your phone and click Next on your screen.

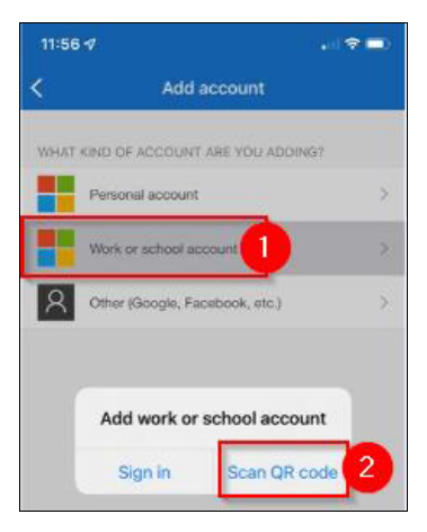

## **STEP 9 – ON PHONE & COMPUTER**

Click Approve to accept the approval notification.

### This will display on your computer:

| Microsof | ft Authenticator                 |                     | × |
|----------|----------------------------------|---------------------|---|
|          | Let's try it out                 | l⊋                  |   |
| Ň        | Approve the notification we're s | ending to your app. |   |
| -        |                                  |                     |   |
|          |                                  |                     |   |

A unique number will display on your computer. Type the unique number displayed on your computer into Microsoft Authenticator app.

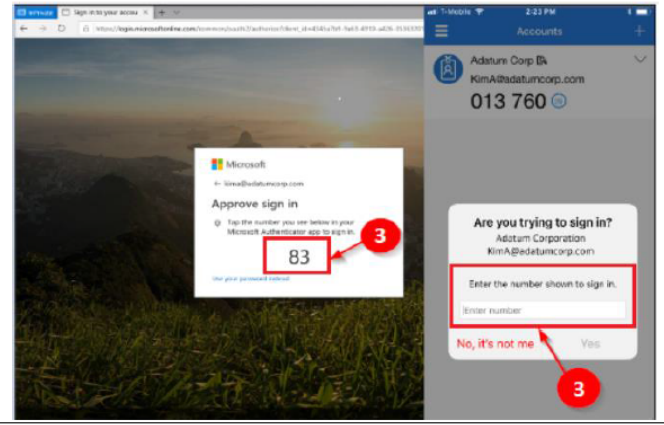

## **STEP 10 – ON COMPUTER**

On your computer, Enroll **2nd Sign-in Method**: On Main screen, click **+Add sign-in method**. In this example, we are choosing Phone. You can choose any second authentication method.

### Use the drop-down menu and choose **Phone**.

| Add a method                        |        |     |
|-------------------------------------|--------|-----|
| Which method would you like to add? |        |     |
| Phone 2                             |        | ``  |
|                                     | Cancel | Add |

### **STEP 11 – ON COMPUTER**

Enter your phone number with area code and Click **Text me a code**.

| texting a code to your ph                             | one.                                                                               |
|-------------------------------------------------------|------------------------------------------------------------------------------------|
| What phone number wou                                 | Ild you like to use?                                                               |
| United States (+1)                                    | ✓ 225-123-1234 4                                                                   |
| ~                                                     |                                                                                    |
| Text me a code                                        |                                                                                    |
| 🔿 Call me                                             |                                                                                    |
| Message and data rates n<br>agree to the Terms of sen | nay apply. Choosing Next means that you<br>vice and Privacy and cookies statement. |
|                                                       | Cancel Mart 6                                                                      |
|                                                       | Callee Rext O                                                                      |

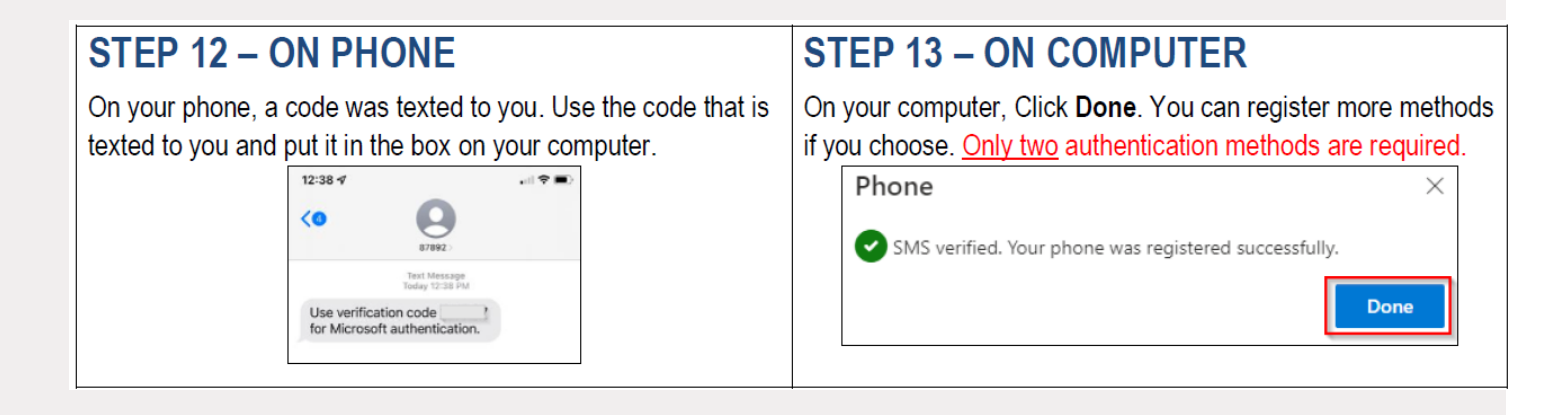

• After downloading Citrix on your pc and Microsoft Authenticator MFA on your mobile device, return to <a href="https://portal.fmolhs.org">https://portal.fmolhs.org</a>.

#### • Enter your login info:

- Contact your Medical Staff Office or Academic Affairs Representative
- You may also contact the ISCC for if you require further assistance at 1 (866) 532-4772.

| FRANCISCAN<br>MISSIONARIES<br>OF OUR LADY<br>HEALTHE SYSTEM |                       |                     |                |
|-------------------------------------------------------------|-----------------------|---------------------|----------------|
|                                                             | <b>Citrix</b> Gateway | Please lo User name | g on<br>Log On |

Once your code is successfully entered, log in again.

| FRANCISCAN<br>MISSIONARIES<br>OF OUR LAVY<br>MISSIONARIES |               |  |  |
|-----------------------------------------------------------|---------------|--|--|
|                                                           |               |  |  |
|                                                           | Please log on |  |  |
|                                                           | User name     |  |  |
| Citrix Gateway                                            | Password      |  |  |
|                                                           | Log On        |  |  |
|                                                           |               |  |  |

## **Access Your Virtual Training Through Microsoft Teams**

- Downloading Microsoft Teams is not required but will provide a better learning experience.
- Please click the <u>Click here to join the meeting</u> link below if you do not have Teams downloaded.
- Computer Requirements:
  - Microphone: If you do not have a built-in microphone on your computer, please dial in using the telephone.
  - Speakers: If you do not have speakers, please dial in using the telephone or use headphones to hear the lecture.
  - Webcams are not required.
- Training material is provided within this invitation. If you cannot access the training material, please call the IS Support Center at (225) 765-4357 or toll free at (866) 532-4772.